# Kort introduktion till SchoolSoft för vårdnadshavare

SchoolSoft är ett modernt, webbaserat, system som gör informationsutbytet mellan lärare, elever och föräldrar enkelt, överskådligt och lättillgängligt. Detta innebär för dig som förälder att du kontinuerligt kan följa ditt barns utveckling och få tillgång till all information som berör er – dygnet runt. Att föräldrar ges chansen att i större grad ta del av elevens skoldag har visat sig öka elevens chanser att nå sina studiemål. Du håller dig uppdaterad via internet – enkelt och bekvämt. Välkommen till en öppnare skola!

I SchoolSoft har du som förälder tillgång till bland annat:

- Planeringar, uppgifter, provschema och resultat (så småningom)
- Närvarorapportering och frånvaroanmälan
- Ämnesmatriser och omdömen inför utvecklingssamtal och IUP
- Nyheter och kalender
- Utskrifter av schema och grupplistor

Nedan följer en beskrivning av några av de mest grundläggande funktionerna i SchoolSoft.

#### Logga in i SchoolSoft

- 1. Ange adressen sms.schoolsoft.se/lessebo i din webbläsare.
- 2. Du får nu upp en inloggningssida. Välj vårdnadshavare.
- 3. Ange det användarnamn som du har fått från skolan (samma som ditt barns användarnamn).
- 4. Ange lösenordet som du har fått från skolan.
- 5. Byt lösenordet till något som du själv kommer ihåg (minst 8 tecken varav minst 1 siffra).

### Uppdatera dina uppgifter under Min profil

1. Gå till Min profil och uppdatera i dina kontaktuppgifter. Kom ihåg att ändra dina kontaktuppgifter om något förändras.

2. Det är viktigt att du anger en korrekt e-postadress. Då kan du skicka efter ett nytt lösenord om du har glömt ditt gamla.

3. Klicka gärna i knappen "åtkomst från app" och ladda hem Schoolsoft-appen, den är väldigt smidig, och du kan få notiser och påminnelser därifrån, liksom rapportera frånvaro m.m.

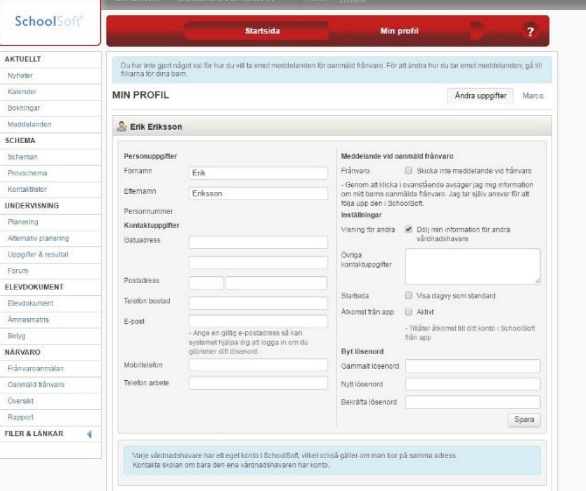

#### Rapportera frånvaro

1. Klicka på Frånvaroanmälan under menyn NÄRVARO.

2. För att anmäla frånvaro från en specifik lektion, markera Frånvaro från lektion, kryssa i aktuella lektioner och klicka sedan på Anmäl frånvaro. Du kan också lämna en kommentar till din frånvaroanmälan.

3. För att anmäla frånvaro en hel dag, markera Hel dags frånvaro, kryssa i aktuella dagar och klicka sedan på Anmäl frånvaro.

4. Observera att du enbart kan anmäla idag och framåt i tiden. För att anmäla bakåt i tiden måste du kontakta skolan.

| SchoolSoft <sup>®</sup> |                                                                         | Startsid       |                 | Min profil     | ?               |
|-------------------------|-------------------------------------------------------------------------|----------------|-----------------|----------------|-----------------|
| AKTUELLT                | FRÂNVAROANMÄ                                                            | LAN            |                 |                |                 |
| Nyheter                 |                                                                         |                |                 |                |                 |
| Kalender                | The Hel dags frånvaro 34, 22 augusti - 26 augusti < Denna vecka > v34 🔻 |                |                 |                |                 |
| Bokningar               | 1 Carrier                                                               |                |                 |                |                 |
| Meddelanden             | Anmal     Hei dags franvaro     Frânvaro frân loitio                    |                | n dags franvaro |                |                 |
| SCHEMA                  | <ul> <li>Franvaro nan tekuon</li> </ul>                                 |                |                 |                |                 |
| Scheman                 |                                                                         |                |                 |                |                 |
| Provschema              | Mån 22 aug                                                              | Tis 23 aug     | Ons 24 aug      | Tor 25 aug     | Fre 26 aug      |
| Kontaktlistor           | Anmäl frånvaro                                                          | Anmäl frånvaro | Anmäl frånvaro  | Anmäl frånvaro | Anmäl frånvaro  |
| UNDERVISNING            |                                                                         |                |                 |                |                 |
| Planering               |                                                                         |                |                 |                |                 |
| Alternativ planering    | Kommentar                                                               |                |                 |                |                 |
| Uppgifter & resultat    |                                                                         |                |                 |                |                 |
| Forum                   |                                                                         |                |                 |                |                 |
| ELEVDOKUMENT            |                                                                         |                |                 |                | Spara kommentar |
| Elevdokument            |                                                                         |                |                 |                | opara kommentar |
| Āmnesmatris             |                                                                         |                |                 |                |                 |
| Betyg                   |                                                                         |                |                 |                |                 |
| NÄRVARO                 |                                                                         |                |                 |                |                 |
| Frånvaroanmälan         |                                                                         |                |                 |                |                 |
| Oanmäld frånvaro        |                                                                         |                |                 |                |                 |
| -                       |                                                                         |                |                 |                |                 |
| Oversikt                |                                                                         |                |                 |                |                 |
| Rapport                 |                                                                         |                |                 |                |                 |

#### Nyheter och bokningar

Under rubriken **AKTUELLT** i vänsterspalten finns såväl **Nyheter** och **Bokningar**. Här kommer lärarna att lägga upp information som rör dig och ditt barn, samt även lägga ut tider för bokning av utvecklingssamtal.

Mycket mer information om hur Schoolsoft fungerar finns på:

http://www.schoolsoft.se/support-elever-och-vardnadshavare

Observera att Kvarndammskolan ännu inte kommit igång med alla funktioner på Schoolsoft.

## Vänliga hälsningar, personalen på Kvarndammskolan